## **CRÉATION D'UN MÉMO**

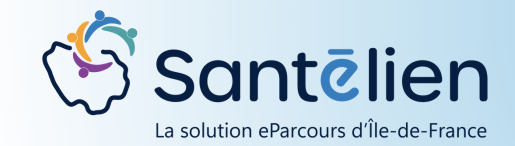

Les mémos sont l'équivalent virtuel des post-it sur la couverture d'un dossier. Ils sont destinés à afficher des informations à propos d'un patient, de son environnement à avoir en tête lorsque l'on ouvre son dossier.

Le mémo peut être supprimé lorsque l'information n'est plus d'actualité. Il peut être partagé, mais également conservé en mode privé, lisible uniquement pas son auteur

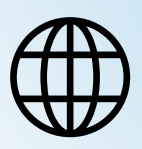

Web

1

Les mémos s'ajoutent directement via le dossier patient dans l'onglet dédié, en haut à droite.

Pour ajouter un mémo, cliquez sur 💌

| 🥃 Mémos                                    |   |
|--------------------------------------------|---|
| 18/07/2024 DGU 💭 🛞<br>Absence fils Mme Mic |   |
| Le fils de Mme Michou sera abs_            | - |
|                                            |   |
|                                            |   |
|                                            |   |

Lors de la création du mémo, une fenêtre s'ouvre pour vous permettre d'entrer les informations nécessaires.

Une fois les informations rentrées, cliquez sur Créer

| od 1.9<br>HEYR | Création d'un mé                                                      | mo                                                                                         |         |   |          |                                                                                                    |
|----------------|-----------------------------------------------------------------------|--------------------------------------------------------------------------------------------|---------|---|----------|----------------------------------------------------------------------------------------------------|
| BOB            | Titre                                                                 |                                                                                            |         | ^ | <u> </u> | Le champ « <b>titre</b> » permet de<br><b>nommer le mémo</b> .                                                          |
| 6407<br>ANE    | * Contenu                                                             |                                                                                            |         | • | ←        | Le champ « <b>contenu</b> »<br>permet de <b>détailler le</b><br><b>mémo</b> en champ libre.                             |
| NUE,           | * Niveau d'importance                                                 | Normal                                                                                     |         | • | <u> </u> | Le « <b>niveau d'importance »</b><br>permet de classer les mémos<br>selon la priorité que l'on<br>souhaite leur donner. |
| s ferra        | <ul> <li>Mode de partage</li> <li>Le mémo est accessible à</li> </ul> | Public<br>tous les membres du cercle de soin et aux utilisateurs ayant accès à ce patient. | -       |   | Ĺ        | Le « <b>mode de partage</b> » permet<br>de définir qui pourra le voir :                                                 |
| )ocum(         |                                                                       | Annuler                                                                                    | Créer   |   |          | Partagé : on sélectionne les<br>professionnels habilités du<br>cercle de soins qui pourront voir<br>le mémo.            |
| renseia        | né Auto-hat                                                           | vilitation de.CH SALON DE PROVENCE - SALON DE PCE ADMINISTRATION sur le 4                  | dossier |   |          | Public : tous les membres<br>habilités du cercle de soins<br>auront accès au mémo.                                      |

Privé : seul l'auteur peut lire son mémo

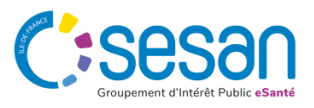